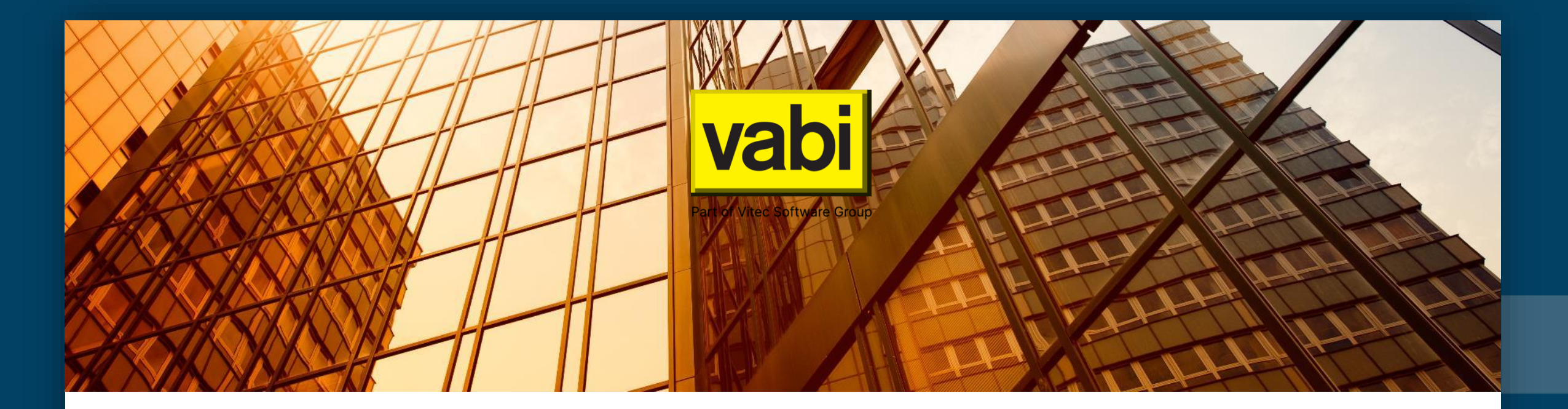

#### Vabi EPA NTA 8800

## Adres overnemen van BAG viewer

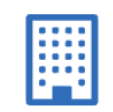

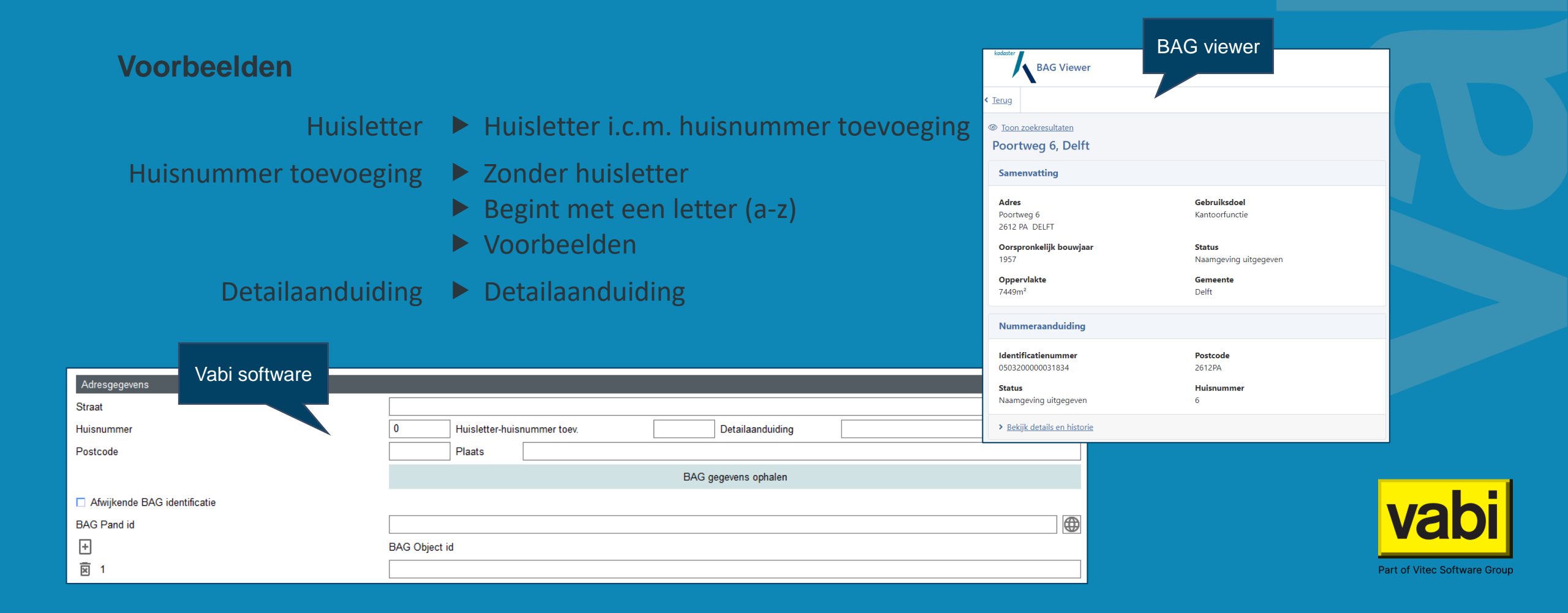

Huisletter - huisnummer toevoeging

• De '*huisletter*' en '*huisnummer toevoeging*' uit <u>BAG-viewer</u> vul je in 1 veld in, gescheiden door een streepje.

| Adresgegevens |                                                                  |          |           | Huisletter en hu<br>gescheide                           | isnumme<br>n met eei | r toev. uit BA<br>n streepje | G, |
|---------------|------------------------------------------------------------------|----------|-----------|---------------------------------------------------------|----------------------|------------------------------|----|
| Straat        |                                                                  | Poortweg |           |                                                         |                      |                              |    |
| Huisnummer    |                                                                  | 90       | Huislette | r-huisnummer toev.                                      | C-01                 | Detailaanduiding             |    |
| Postcode      | Nummeraanduiding<br>Identificatienummer                          |          |           | Postcode                                                |                      |                              |    |
|               | <b>Status</b><br>Naamgeving uitgegeven<br><b>Huisletter</b><br>C |          |           | <b>Huisnummer</b><br>90<br><b>Huisnummertoev.</b><br>01 | ВА                   | AG viewer                    |    |

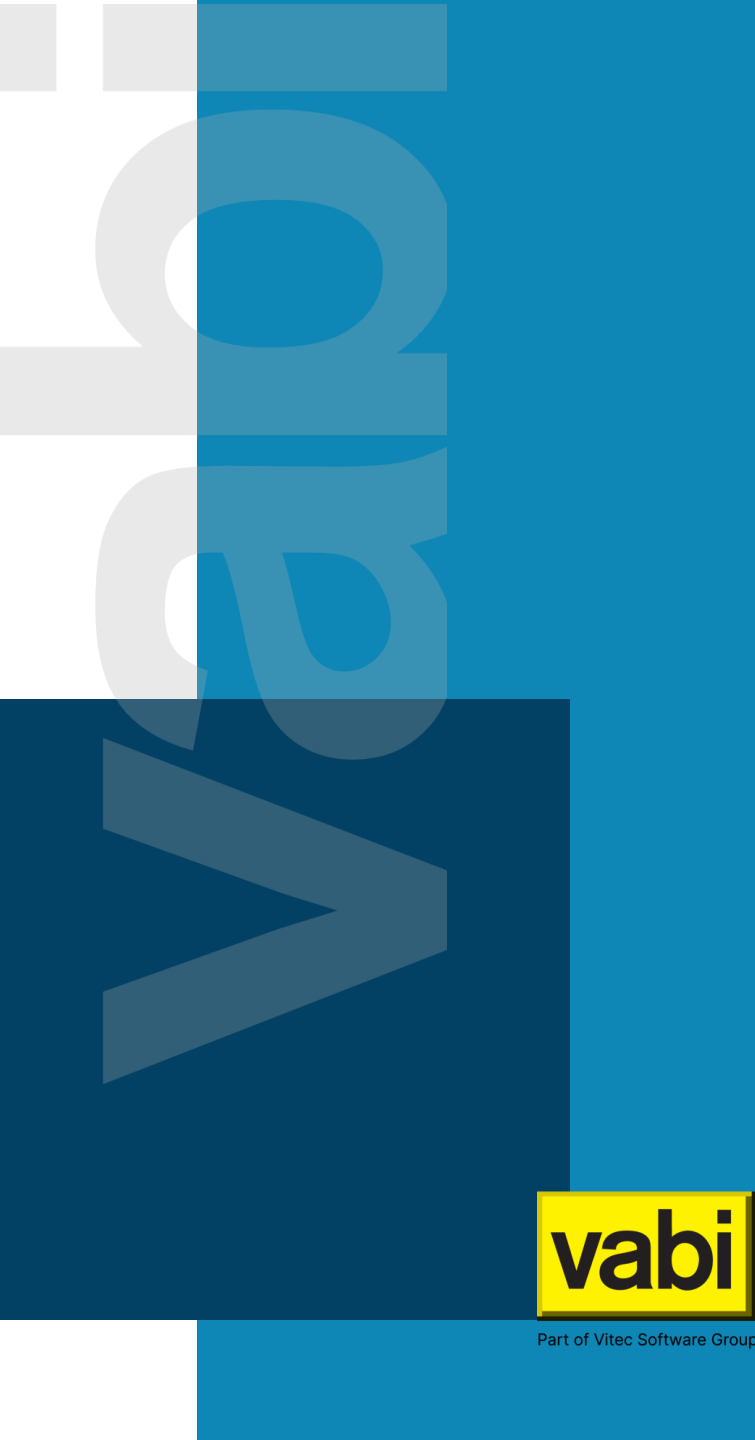

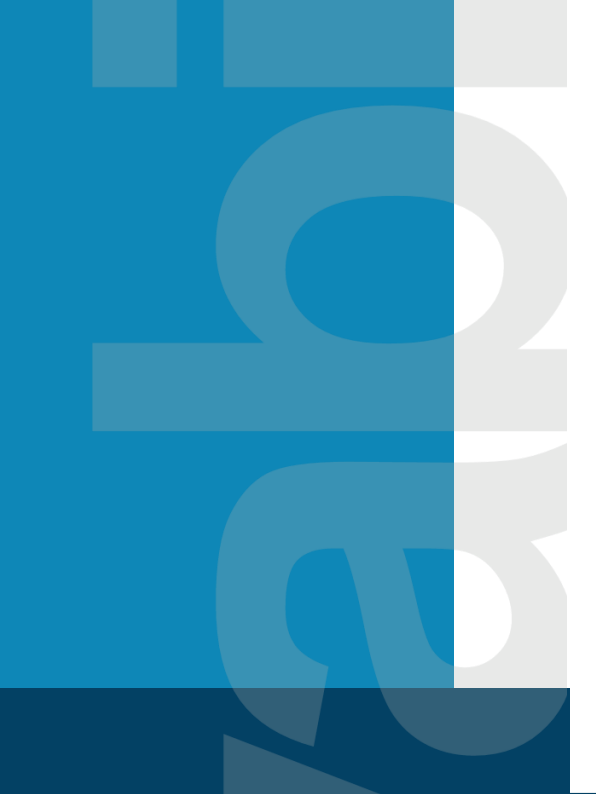

#### Huisnummer toevoeging

- Als het adres geen '*huisletter*' heeft, maar alleen een '*huisnummer toevoeging*', dan kun je kiezen of je deze met of zonder streepje invult.
- NB! Begint de '*huisnummer toevoeging*' met een letter, dan moet je een streepje invullen, zie voorbeelden op volgende pagina's.

| Ac |  | Adresgegevens       | Adresgegevens           |          |                                                                             |                                      |      |  |  |  |
|----|--|---------------------|-------------------------|----------|-----------------------------------------------------------------------------|--------------------------------------|------|--|--|--|
|    |  | Straat              |                         | Poortweg |                                                                             |                                      |      |  |  |  |
|    |  | Huisnummer          |                         | 12       | Huisletter-huisnummer toev.                                                 | -0022 Detailaanduiding               |      |  |  |  |
|    |  | Postcode            |                         |          | Plaats                                                                      |                                      |      |  |  |  |
|    |  |                     | Nummeraanduiding        |          |                                                                             | Je mag kiezen, met of zonder streepj | e.   |  |  |  |
|    |  | Identificatienummer |                         | Postcode | met een letter begint, is er geen<br>verwarring met een eventuele 'huislett | er'.                                 |      |  |  |  |
|    |  |                     | Status                  |          | Huisnummer                                                                  |                                      |      |  |  |  |
|    |  |                     | Naamgeving uitgegeven   |          | 12                                                                          |                                      |      |  |  |  |
|    |  |                     | Huisnummertoev.<br>0022 |          | BA                                                                          | \G viewer                            | vabi |  |  |  |
|    |  |                     |                         |          |                                                                             |                                      |      |  |  |  |

Part of Vitec Software Group

#### Huisnummer toevoeging

- Instinker, de 'huisnummer toevoeging' is een enkele letter.
- Deze moet met streepje ingevuld worden, anders herkent de software ten onrechte een '*huisletter*' en krijg je een foutmelding bij registreren.

| Adresgegevens<br>Straat | Poortweg                | Huisnum<br>streepje b<br>als een | nmer toev. moet met een<br>eginnen, anders wordt 'H<br>huisletter doorgegeven. | , | 0 |                              |
|-------------------------|-------------------------|----------------------------------|--------------------------------------------------------------------------------|---|---|------------------------------|
| Huisnummer              | 11 Huisletter-hui       | snummer toev.                    | -H Detailaanduiding                                                            |   |   |                              |
| Postcode                | Plaats                  |                                  |                                                                                |   |   |                              |
|                         |                         |                                  | BAG gegevens ophalen                                                           |   |   |                              |
| Num                     | meraanduiding           |                                  |                                                                                |   |   |                              |
| Identi                  | ificatienummer          | Postcode                         |                                                                                |   |   |                              |
| Status<br>Naam<br>Huisn | s<br>igeving uitgegeven | Huisnummer<br>11                 | BAG viewer                                                                     |   |   | vabi                         |
| Н                       |                         |                                  |                                                                                |   |   | Part of Vitec Software Group |

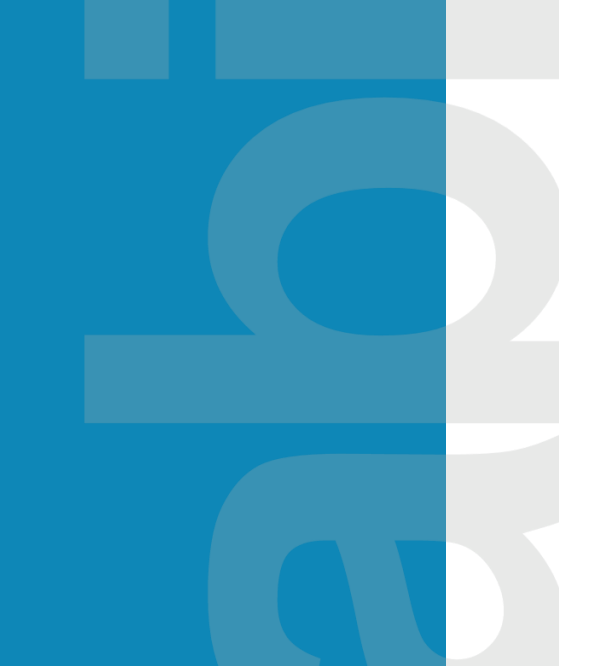

#### Huisnummer toevoeging

- Nog een instinker, de '*huisnummer toevoeging*' begint met een letter.
- Ook deze toevoeging moet met streepje ingevuld worden, anders herkent de software ten onrechte een '*huisletter*' en krijg je een foutmelding bij registreren.

| Adresgegevens |                                |          |                             |       | huisnummer toe   | v. | ۵    |
|---------------|--------------------------------|----------|-----------------------------|-------|------------------|----|------|
| Straat        |                                | Poortweg |                             |       | K001             |    |      |
| Huisnummer    |                                | 1        | Huisletter-huisnummer toev. | -K001 | Detailaanduiding |    |      |
| Postcode      | Nummeraanduiding               |          |                             |       |                  |    |      |
|               | Identificatienummer            |          | Postcode                    |       |                  |    |      |
|               | Status                         |          | Huisnummer                  |       |                  |    |      |
|               | Naamgeving uitgegeven          |          | 1                           |       |                  |    |      |
|               | <b>Huisnummertoev.</b><br>K001 |          |                             |       | BAG viewer       |    | vabi |

Part of Vitec Software Group

#### Voorbeeld: straatnaam eindigt op een nummer

 Instinker waarbij er geen '*huisletter*' en geen '*huisnummer* toevoeging' ingevuld moeten worden.
Adres: Botter 33 28

| Adresgegevens |                              |                            | toch blijft 'hu        | isnummer toev.' leeg |  |
|---------------|------------------------------|----------------------------|------------------------|----------------------|--|
| Straat        |                              | Botter 33                  |                        | 5                    |  |
| Huisnummer    |                              | 28 Huisletter-huisnummer t | toev. Detailaanduiding |                      |  |
| Postcode      |                              |                            |                        |                      |  |
|               | Nummeraanduiding             |                            | gegevens ophalen       |                      |  |
|               | Identificatienummer          | Postcode                   |                        |                      |  |
|               |                              |                            |                        |                      |  |
|               | Status                       | Huisnummer                 |                        |                      |  |
|               | Naamgeving uitgegeven        | 28                         |                        |                      |  |
|               | > Rekijk details en historie |                            |                        |                      |  |
|               |                              |                            |                        |                      |  |
|               | Openbare ruimte              |                            |                        |                      |  |
|               |                              |                            |                        |                      |  |
|               | Identificatienummer          | Naam                       |                        |                      |  |
|               |                              | Botter 33                  |                        |                      |  |
|               | Status                       |                            | BAG viewer             |                      |  |
|               | Naamgeving uitgegeven        |                            |                        |                      |  |

f Vitec Software Group

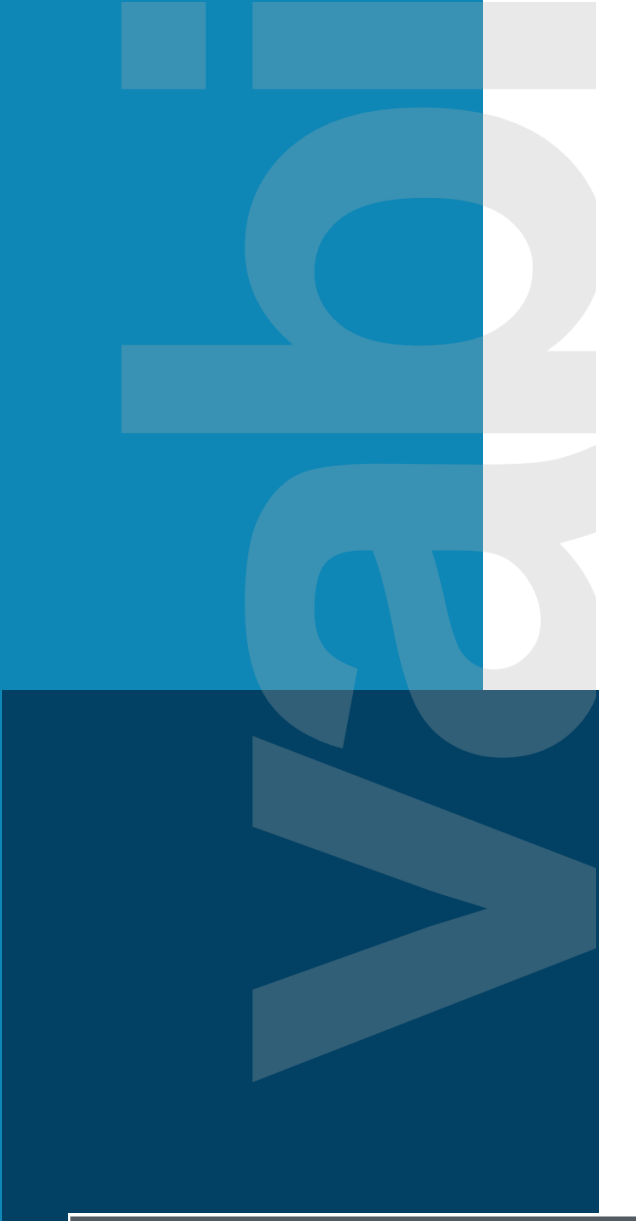

#### Detailaanduiding

- Detailaanduiding is een 'vrij' invoerveld, welke niet meegenomen wordt bij de controle tussen adres en BAGid's.
- In principe gebruik je geen detailaanduiding, alleen als dit noodzakelijk is.
- Op 1 adres kunnen zowel een energielabel voor een woning, als utiliteitsfunctie geregistreerd worden. Een detailaanduiding is dan dus niet nodig.
- Voor gebruik van detailaanduiding bij woningbouw moet in EP-online rechten aangevraagd worden.
- Zie <u>EP-online handleiding</u> en de <u>online help van EPA</u> voor toepassing van de detailaanduiding en aanvragen rechten.

| Adresgegevens |               |                |                  |  |
|---------------|---------------|----------------|------------------|--|
| Straat        |               |                |                  |  |
| Huisnummer    | Huisletter-hu | isnummer toev. | Detailaanduiding |  |
| Postcode      | Plaats        |                |                  |  |
|               |               |                |                  |  |

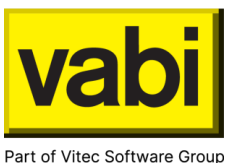

#### Vragen? Bel of mail ons:

015 - 2133 174 epa@vabi.nl

Neem ook eens een kijkje op onze supportpagina en academy.

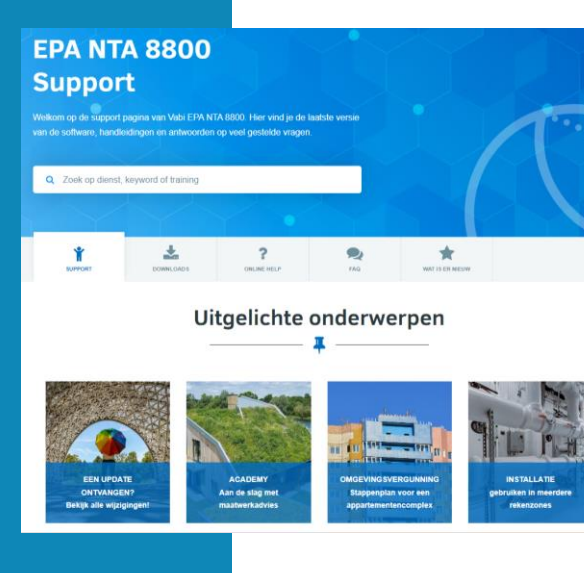

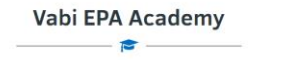

Wil je meer over Vabl EPA en Maabershadves keren? Of ben je een nieuwe gebruiker? Neem dan een kijkje bij een van onze webinars waam binnen 1 uur de bass uitgelegd vordt. Bekljk ook de Maabwerkadves online academy, waar met behup van vele filmpjes ek aspect duidelijk uitgelegd vordt.

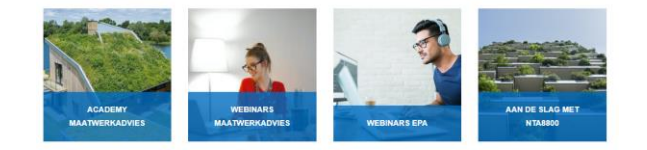

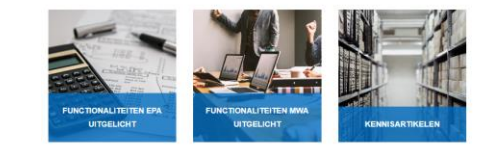

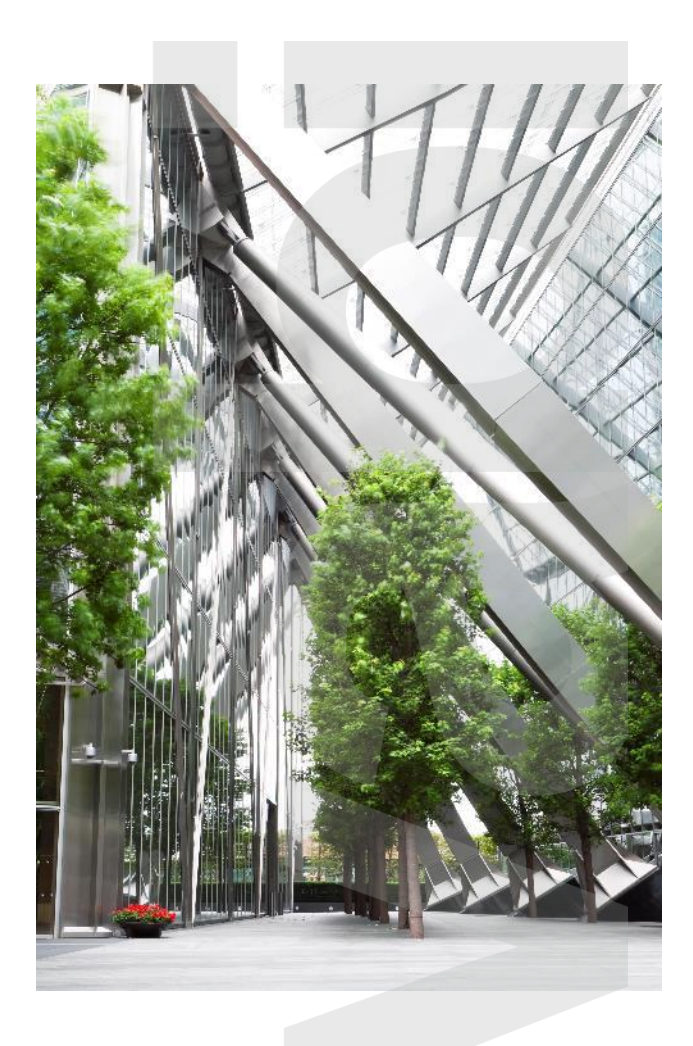

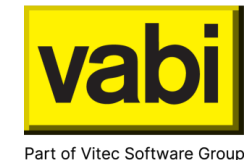

# Veel plezier met Vabi EPA

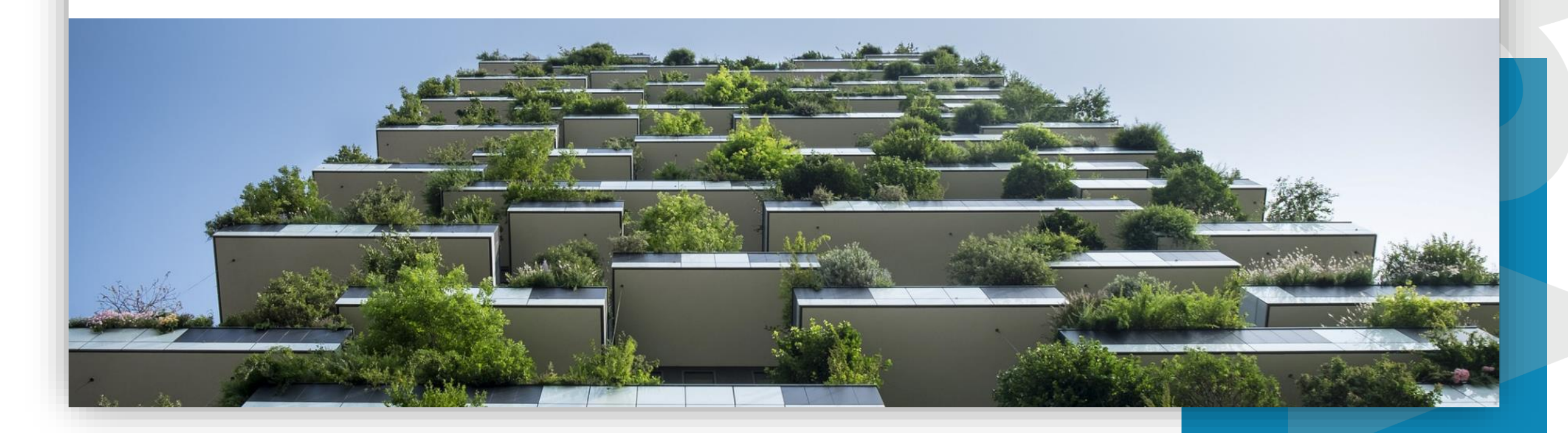